## **Protocol: Responding to** distressed students

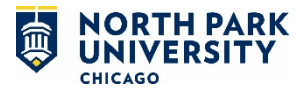

to the right of the student's

name and email address

check referral boxes that

apply and/or write a note

• Fill out your information.

at the bottom of the

Click "Submit Referral"

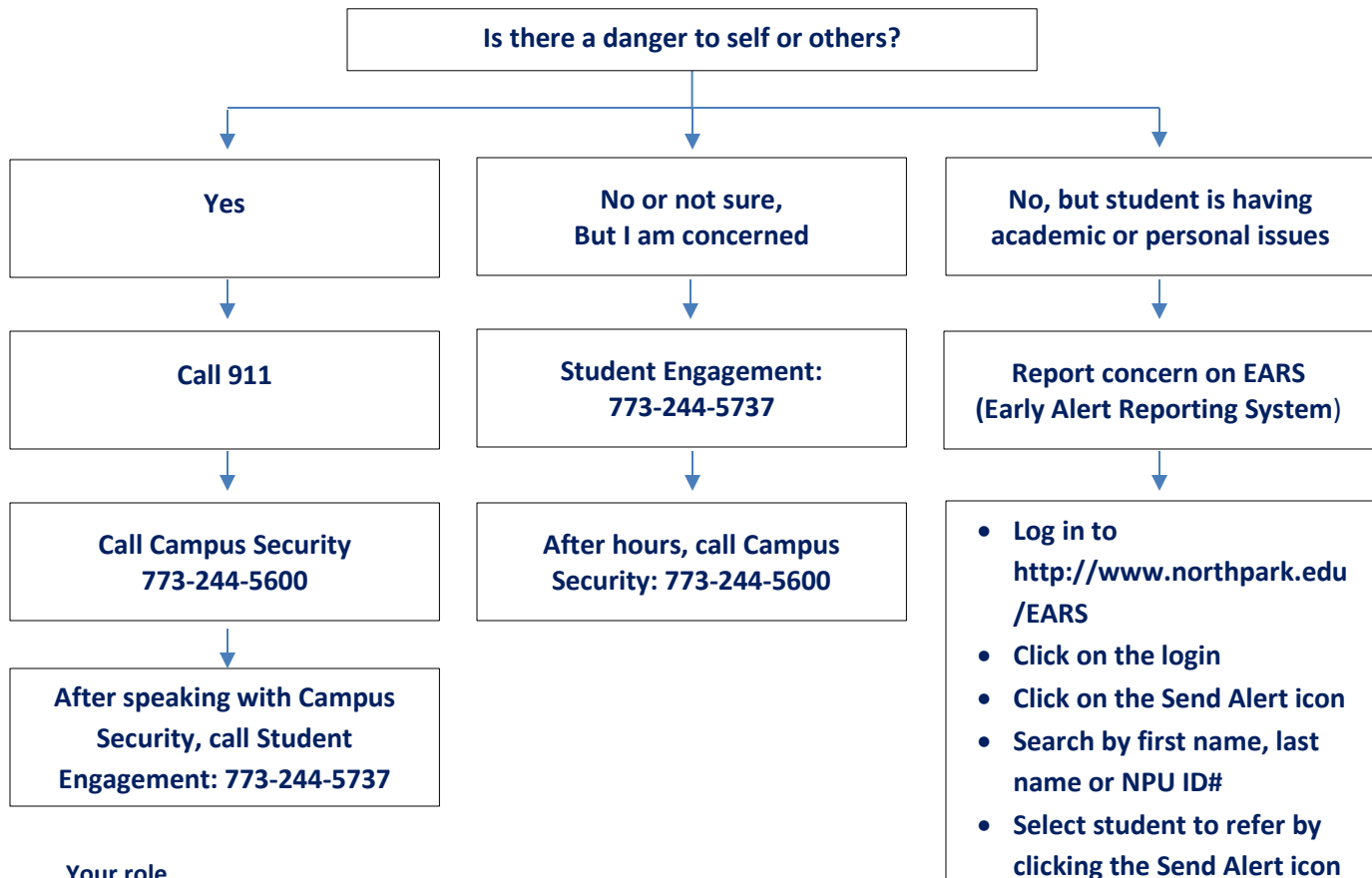

## Your role

As a North Park University employee interacting daily with students, you are in a position to recognize behavior changes that characterize the distressed student. A student may use behavior instead words to communicate their need for help. Encouraging and helping the student seek assistance with the appropriate campus resources is important. Use the Responding to Distressed Students Protocol if you notice the following behaviors or notice yourself or others reacting to a student's behaviors in the following way:

## **Student Behaviors**

- Behavioral or emotional change •
- Withdrawal/Not engaging in activities
- Several absences from classes •
- Change in hygiene or appearance •
- Decline in academic performance •
- Alcohol or drug abuse •
- Excessive or inappropriate anger
- Bizarre thoughts or behavior

## **Reactions to Student Behaviors**

Feeling uncomfortable about student's • comments or behavior

referral

- Concern about the student's ability to function
- Feeling alarmed or frightened

If you have concerns or questions, call the Center for Student Engagement at 773-244-5737.